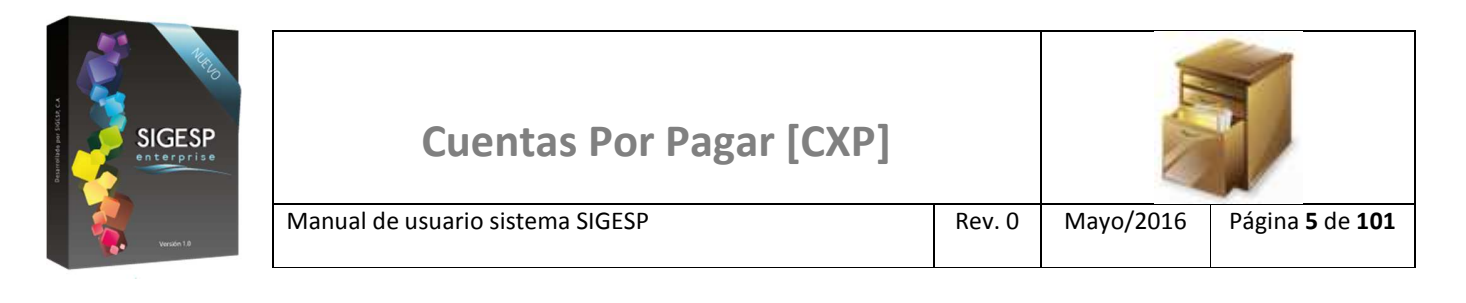

# ICONOS DE LA BARRA DE HERRAMIENTAS DEL SIGESP

La barra de herramientas contiene diversos iconos que representan una acción específica que a continuación se describen:

| lconos | Acción    | Descripción de la acción                                                        |
|--------|-----------|---------------------------------------------------------------------------------|
|        | Nuevo     | Permite incluir un nuevo registro en el sistema.                                |
|        | Guardar   | Permite almacenar un registro nuevo o actualizar si proviene de un catálogo.    |
| $\rho$ | Buscar    | Permite buscar registros por medio de catálogos.                                |
|        | Procesar  | Permite ejecutar una operación que involucra varios procesos.                   |
| ×      | Eliminar  | Permite eliminar un registro.                                                   |
| s<br>S | Imprimir  | Permite imprimir la información que se genera del sistema en un archivo<br>PDF. |
| O      | Cerrar    | Permite cerrar la ventana o pantalla actual que se esté utilizando.             |
| 0      | Ayuda     | Inicia las ayudas del Sistema SIGESP.                                           |
| Č      | Excel     | Permite generar un reporte en formato de Excel.                                 |
| Ś      | Generar   | Permite generar información en formatos TXT o XML según sea el caso.            |
|        | Descargar | Permite descargar información en formatos TXT o XML según sea el caso.          |

SIGESP, C.A. Urb. Del Este carrera 1 entre Av. Concordia y calle 3 Barquisimeto 3001 – Venezuela. Teléfonos/Fax: + 58 251 254.06.68 / 254.38.76 / 255.25.87 / 254.76.43 - SIGESP, C.A. Caracas Mijares a Santa Capilla Edificio INSBANCA piso 2 oficina 29 Caracas – Venezuela Teléfonos: + 58 212 860.41.62 / 0424-5655705 Copyright 2016. Copyright © SIGESP, C.A. 2016. Todos los derechos reservados

| SIGESP<br>Interprise<br>wurdt 18 | Cuentas Por Pagar [CXP]          |        |           |
|----------------------------------|----------------------------------|--------|-----------|
|                                  | Manual de usuario sistema SIGESP | Rev. 0 | Mayo/2016 |

## SOLICITUD DE PAGO

#### REGISTRO

Esta transacción es una herramienta que permite agilizar la emisión de la solicitud de orden de pago. Documento que genera: Solicitud de orden de pago.

Figura 22. Solicitud de Pagos

| Cuentas por Pag         | ar                 |                         |                           |                     | 17/5/2<br>ADMINIST | 2016 - 08:34 pm<br>RADOR SICESP |
|-------------------------|--------------------|-------------------------|---------------------------|---------------------|--------------------|---------------------------------|
| Recepcion de Documentos | Solicitud de Pagos | Notas de Crédito/Débito | Comprobantes de Retención | Control de Créditos | Reportes           | Ir a Módulos                    |

#### Ítems que conforman la pantalla: Registro de Solicitud de Orden de Pagos

Los campos en (\*) son necesarios para este registro

- 1. Estatus: Indica automáticamente la etapa del proceso en el que se encuentra el documento.
- 2. Número de Solicitud: Indica automáticamente la numeración consecutiva que identifica el documento.
- 3. (\*) Fecha: Indicar el día, mes y año de registro del documento.
- 4. **(\*) Destino:** Seleccionar el proveedor o beneficiario que será el destinatario de la solicitud de pago. Para ello se muestra un catálogo de proveedores o beneficiarios que poseen recepciones de documentos aprobadas.
- 5. Reposiciones: Permite indicar que el documento a registrar corresponde a una reposición de caja chica, con esta opción activa podrán agruparse las recepciones a las que se les haya tildado: Reposiciones. Para utilizar esta opción es necesario configurar la cuenta contable para las reposiciones en el módulo: Configuración/Sigesp/Empresa.
- 6. **(\*)** Fuente de Financiamiento: Indicar la fuente de financiamiento asociada a la solicitud. Para ello se despliega un catálogo con el listado de las fuentes de financiamiento (es obligatorio el registro previo de las fuentes de financiamiento).
- 7. (\*) Concepto: Transcribir breve descripción, reseña o exposición de motivo relacionada con el documento.
- 8. **Observación:** Utilizar para completar la información no descrita en el campo de concepto.
- 9. **Concepto de Anulación:** Indica el motivo de la anulación de la solicitud, en caso de que este en estatus: Anulada. Este campo no es editable, y proviene del Concepto de Anulación requerido antes de procesar la

SIGESP, C.A. Urb. Del Este carrera 1 entre Av. Concordia y calle 3 Barquisimeto 3001 – Venezuela. Teléfonos/Fax: + 58 251 254.06.68 / 254.38.76 / 255.25.87 / 254.76.43 - SIGESP, C.A. Caracas Mijares a Santa Capilla Edificio INSBANCA piso 2 oficina 29 Caracas – Venezuela Teléfonos: + 58 212 860.41.62 / 0424-5655705 Copyright 2016. Copyright © SIGESP, C.A. 2016. Todos los derechos reservados

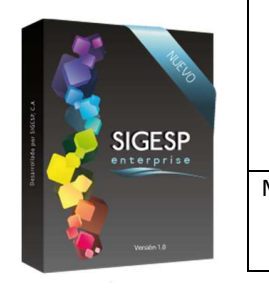

acción de anulación en el módulo: Integrador (MIS). Se observa solo cuando se realiza la consulta de una solicitud de orden de pago previamente registrada.

Página **22** de **101** 

- 10. No. Orden de Pago Ministerio: permite asociar a la recepción de documentos una orden de pago procedente de ministerios. Para ello se despliega un catálogo con el listado de las órdenes de pago Ministerio.
- 11. (\*) Agregar Detalle de Recepciones: Permite seleccionar las recepciones de documentos que conformarán las solicitud de orden de pago. Pueden incluirse una o más recepciones siempre y cuando pertenezcan a un mismo proveedor.

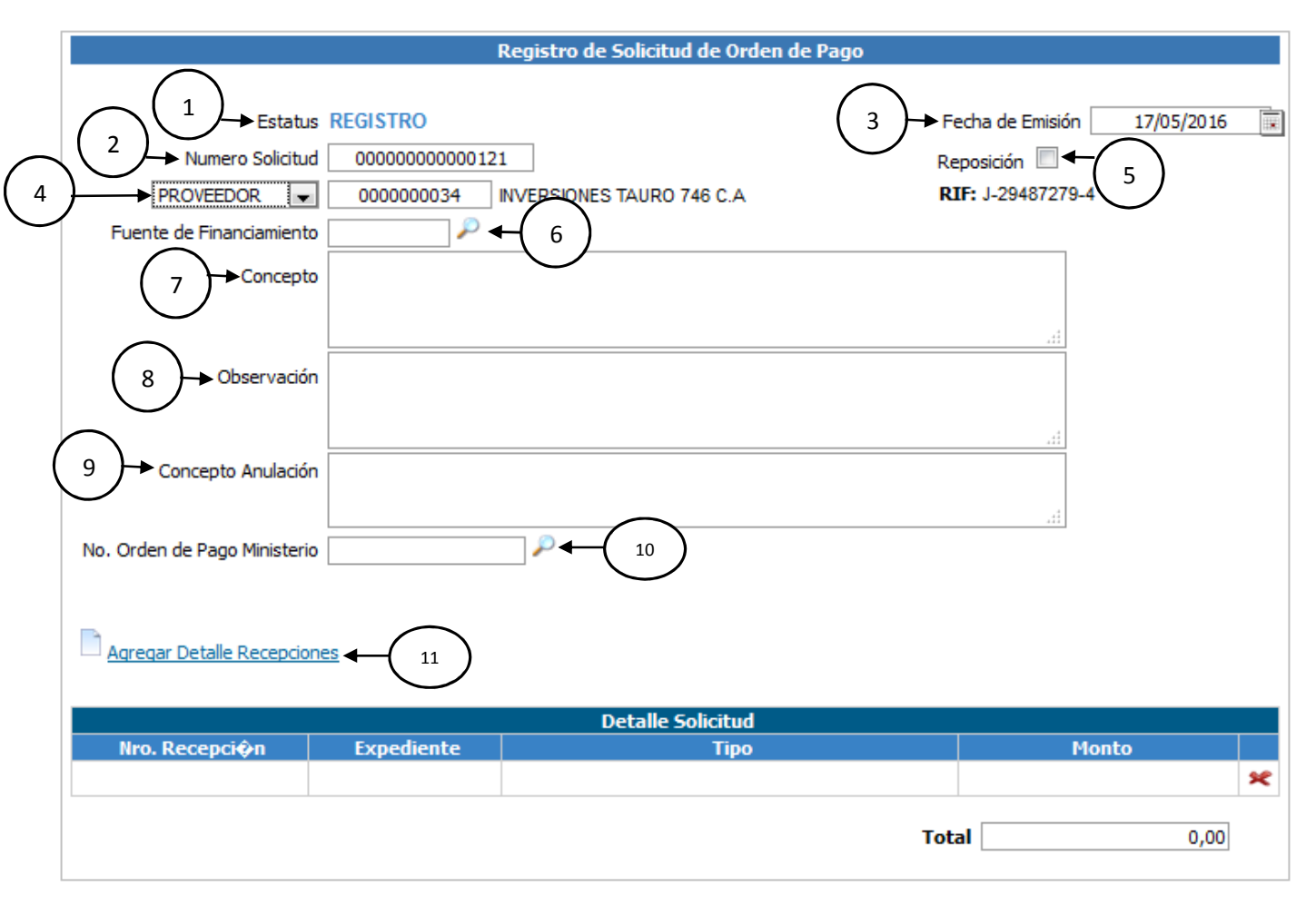

Figura 23. Registro de solicitud de orden de pago

SIGESP, C.A. Urb. Del Este carrera 1 entre Av. Concordia y calle 3 Barquisimeto 3001 – Venezuela. Teléfonos/Fax: + 58 251 254.06.68 / 254.38.76 / 255.25.87 / 254.76.43 - SIGESP, C.A. Caracas Mijares a Santa Capilla Edificio INSBANCA piso 2 oficina 29 Caracas – Venezuela Teléfonos: + 58 212 860.41.62 / 0424-5655705 Copyright 2016. Copyright © SIGESP, C.A. 2016. Todos los derechos reservados

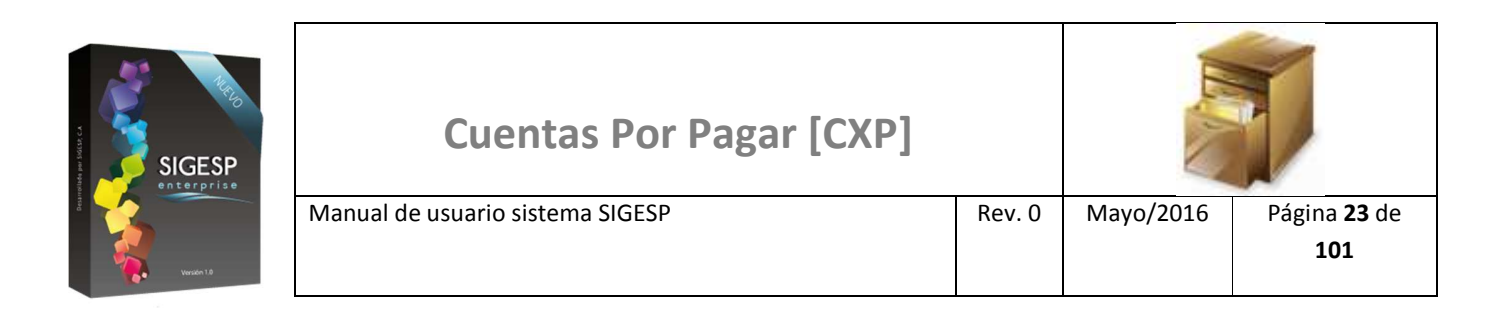

### Figura 24. Catálogo de recepciones de documentos

|                                                                                                    | Catálogo de Recepciones de Documentos                   |                           |                                                           |        |  |
|----------------------------------------------------------------------------------------------------|---------------------------------------------------------|---------------------------|-----------------------------------------------------------|--------|--|
| Utilice los filtros de<br>búsqueda (Número de<br>recepción, estatus,<br>concepto o fecha de<br>registro) para ubicar<br>rápidamente<br>recepciones de<br>documentos, o<br>simplemente haga clic<br>en: Buscar, para listar<br>todo el catálogo. | Proveedor<br>Número de Recepción<br>Estatus<br>Concepto | INVERSIONES TAURO 746 C.A | Fecha de Registro<br>Desde 01/05/2016<br>Hasta 19/05/2016 | Euscar |  |